#### BAB V

### **IMPLEMENTASI DAN PENGUJIAN**

#### 5.1 HASIL IMPLEMENTASI

Pada tahap ini penulis mengimplementasikan hasil rancangan yang telah dibuat pada tahap sebelumnya. Implementasi yang dimaksud adalah proses menterjemahkan rancangan menjadi suatu sistem atau perangkat lunak. Implementasi merupakan kegiatan merubah rancangan program menjadi program yang dapat dieksekusi. Kegiatan ini memadukan rancangan basis data, rancangan antar muka dan algoritma program menjadi satu kesatuan yang berfungsi sebagai media pengolahan data. Adapun hasil implementasi dari rancangan perancangan sistem informasi penjualan adalah sebagai berikut :

1. Tampilan Rancangan Halaman Login

Form login dapat dilihat pada gambar 5.1. Form ini digunakan untuk tampilan awal program setelah memasukkan Nama dan Password. Jika password dan admin yang dimasuki sesuai dengan data nama dan password yang ada dalam database, maka form menu utama dapat digunakan. Berikut adalah tampilan gambar menu login :

| Username |          |
|----------|----------|
| Password | <b>A</b> |

Gambar 5.1 Tampilan Rancangan Halaman Login

2. Tampilan Rancangan Halaman Utama Admin

Tampilan menu utama admin merupakan hasil implementasi dari rancangan menu yang telah penulis buat, adapun tampilan layanan menu utama admin dapat di lihat pada gambaar berikut :

| VILLA PARFUM                            | =                            |                                 |                    | 😰 Ramudoni Seputra 🍵 |
|-----------------------------------------|------------------------------|---------------------------------|--------------------|----------------------|
| Ramadoni Seputra<br>Sentor, 19 Jon 2029 | Menu Dashboard Selamat datan | g di halaman admin Villa Parfum |                    |                      |
| MAIN NWIGNION                           | 2                            | 2                               | 2                  | 2                    |
| 💩 Dashheari                             | Total Admin                  | Total Supplier                  | Total Produk       | Transaksi Nasuk      |
| 🖨 Dista Mester <                        | Lif at Salangkapitya         | Liter Salangkepaya              | Lihat Selengkapnya | Libat Seiengkapnya   |
| st Inemake 4                            |                              |                                 |                    |                      |
| 🖉 Laparan 🤉 🤘                           | 3                            |                                 |                    |                      |
|                                         | Transaka Keluar              |                                 |                    |                      |
|                                         | Lifet Selengkaphys           |                                 |                    |                      |
|                                         | Produk Vang Hampir Habis     |                                 | Produk Terlanis    |                      |
|                                         | No Norma Barang              | Slok Iwalan                     | No Romo Bereng     | Jumlah               |
|                                         |                              |                                 | 1 Sedap Malam      | 8                    |
|                                         |                              |                                 | 2 Justin Beber     | 5                    |
|                                         |                              |                                 |                    |                      |

Gambar 5.2 Tampilan Rancangan Halaman Utama Admin

3. Tampilan Rancangan Halaman Data Admin

Tampilan data admin merupakan hasil implementasi yang dibuat oleh penulis. Adapun hasil rancangan data admin dapat dilihat pada gambar dibawah ini :

| VILLA PARFUM                          | =           |                            |                  |              | 🔒 Bareda                                | ani Suputru |  |  |
|---------------------------------------|-------------|----------------------------|------------------|--------------|-----------------------------------------|-------------|--|--|
| Ramadani Sapuka<br>Santar 19 Jan 2829 | Dat         | a Admin                    |                  |              |                                         |             |  |  |
| MAN NW GV: ON                         |             | 🔶 Teenbels Date            |                  |              |                                         |             |  |  |
| 💩 Dashheari                           |             |                            |                  |              |                                         |             |  |  |
| 🛎 Deto Mester <                       | 10 •        | records per page           |                  |              | Swarch:                                 |             |  |  |
| at Inexake 🛛 🤞                        | Ro          | Harna Admin                | Alamat.          | Ha HP        | Opsi                                    |             |  |  |
| 🗸 Lapatan 🛛 🕹                         | 1           | Ayu Angerlina              | Tishek           | 001900327545 | Ex# Hauss                               |             |  |  |
|                                       | 2           | Sepulro                    | labarg Banjar    | 03120455/850 | HIR HIGHT                               |             |  |  |
|                                       | Showing     | 1 to 2 of 2 entries        |                  |              |                                         |             |  |  |
|                                       |             |                            |                  |              | $\leftarrow 1\mathrm{hm}=1-\mathrm{He}$ | nd          |  |  |
|                                       |             |                            |                  |              |                                         |             |  |  |
|                                       |             |                            |                  |              |                                         |             |  |  |
|                                       |             |                            |                  |              |                                         |             |  |  |
|                                       |             |                            |                  |              |                                         |             |  |  |
|                                       |             |                            |                  |              |                                         |             |  |  |
|                                       | Copyright & | 2020 Ville Perfem Jambi, A | Inghia reaurved. |              |                                         |             |  |  |

Gambar 5.3 Tampilan Rancangan Halaman Data Admin

4. Tampilan Rancangan Halaman Data Supplier

Tampilan data supplier merupakan hasil implementasi yang dibuat oleh penulis. Adapun hasil rancangan data supplier dapat dilihat pada gambar dibawah ini :

| VILLA PARFUM                                            | -                                                         | 😰 Ranadavi Sapura                                        |
|---------------------------------------------------------|-----------------------------------------------------------|----------------------------------------------------------|
| Ramadori Sepata<br>Series 19 Jos 2029<br>MAR NEW BATTER | Data Supplier                                             |                                                          |
| <ul> <li>Easthcard</li> </ul>                           |                                                           |                                                          |
| 📾 Data Master 🧹 🤇                                       | 10 • seconds per page                                     | Swinch:                                                  |
| zt Trepoke /                                            | No Rumu supplier                                          | Opti                                                     |
| 🛎 Lapatan 🖉 🤆                                           | 1 DATACK AREL JONATHAN                                    | -or Payso                                                |
|                                                         | 2 Walvyudal Fadi                                          | Edd Houses                                               |
|                                                         | Showing Tro 2 of 2 women                                  | $\to \operatorname{Prev}_{-}(t)  \operatorname{Red} \to$ |
|                                                         |                                                           |                                                          |
|                                                         | Copyright © 2020 Wile Parfum Janubi, All rights reserved. |                                                          |

Gambar 5.4 Tampilan Rancangan Halaman Data Supplier

5. Tampilan Rancangan Halaman Data Produk

Tampilan data produk merupakan hasil implementasi yang dibuat oleh penulis. Adapun hasil rancangan data produk dapat dilihat pada gambar dibawah ini :

| VILLA PARFUM                            | =           |                            |                      |       |      | 🔒 Ranadari Sapatra                  |
|-----------------------------------------|-------------|----------------------------|----------------------|-------|------|-------------------------------------|
| Ramadoni Seputra<br>Sentor, 19 Jon 2029 | Dat         | a Produk                   |                      |       |      |                                     |
| MAN NEW CATION                          |             | Tamboh Data                |                      |       |      |                                     |
| 💩 Dashheari                             |             |                            |                      |       |      |                                     |
| 💼 Data Master 🔹 🤟                       | 10 -        | records per page           |                      |       |      | Swarch:                             |
| st Inemake                              | Ro          | Hama Produk                | Netk                 | State | Fvtv | Opsi                                |
| 📕 Lapazar                               | 4           | Justin Dieber              | 1.58                 | 160   |      | EST Piccor                          |
|                                         | 2           | Sadap Malam                | Wangi Dunga          | 175   | 10   | CCC Piccor                          |
|                                         | Showing     | 1 to 2 of 2 evolves        |                      |       |      | <ul> <li>Provide Handler</li> </ul> |
|                                         |             |                            |                      |       |      |                                     |
|                                         | Copyright 4 | 6 2020 Villa Parlam Jambi. | All rights reserved. |       |      |                                     |

Gambar 5.5 Tampilan Rancangan Halaman Data Produk

6. Tampilan Rancangan Transaksi Masuk

Tampilan transaksi masuk merupakan hasil implementasi yang dibuat oleh penulis. Adapun hasil rancangan transaksi masuk dapat dilihat pada gambar dibawah ini :

| VILLA PARFUM                           |                                                                                                   |                     |             |       |         | 🔹 Farada |      | 1 |
|----------------------------------------|---------------------------------------------------------------------------------------------------|---------------------|-------------|-------|---------|----------|------|---|
| Ramadoni Seputra<br>Senter 19 Jon 2029 | Transaksi Masuk                                                                                   | (Pembelian)         |             |       |         |          | Í    |   |
| MAN NACOTON                            | # Purchase Order                                                                                  | Betall Bacang Bombo | lian        |       |         |          |      |   |
| <ul> <li>Easily and</li> </ul>         | PO-38200119-30                                                                                    | + Tambat Data       |             |       |         |          |      |   |
| 🖨 Data Mester <                        | Tanggal Input Pembelian<br>2020-04-19                                                             | Koda Produk         | Nama Produk | Harga | Junish  | Subweal  |      |   |
| at henske K                            | Nama Supplier                                                                                     |                     |             |       | Total : | Rp 0     | - 11 |   |
| <b>₽</b> Izpoze <                      | (*11<br>Nik diski jila name suppler<br>salare textolare<br>Resenangen<br>Proseer Dent Liter Treme | Ca Merst            |             |       |         |          |      |   |
|                                        | 6 1100 MARCH 0 7 1 11 10                                                                          |                     |             |       |         |          |      | ч |

Gambar 5.6 Tampilan Rancangan Halaman Transaksi Masuk

7. Tampilan Racangan Transaksi Keluar

Tampilan transaksi keluar merupakan hasil implementasi yang dibuat oleh penulis. Adapun hasil rancangan transaksi keluar dapat dilihat pada gambar dibawah ini :

| VILLA PARFUM                            | =                                          |                        |             |       |         | 👤 Ramadoni Sapu |
|-----------------------------------------|--------------------------------------------|------------------------|-------------|-------|---------|-----------------|
| Ramadoni Saputra<br>Sunday. 19 Jan 2020 | Transaksi Keluar                           | (Penjualan)            |             |       |         |                 |
| MAIN NAVIGATION  B Dashboard            | # Invoice<br>INV-20200119-10               | Detail Barang Penjuala | n           |       |         |                 |
| ı∎ Data Master <<br>≓ Transaksi <       | Tanggal Input Penjualan<br>2020-01-19      | Kode Produk            | Nama Produk | Harga | Jumlah  | Subtotal        |
| 🖉 Laporan 🤇 <                           | Keterangan                                 | ksi Keluar             |             |       | Total : | Rp 0            |
|                                         |                                            | _                      |             |       |         |                 |
|                                         | Copyright © 2020 Villa Parfum Jambi. All r | rights reserved.       |             |       |         |                 |

Gambar 5.7 Tampilan Rancangan Transaksi Keluar

8. Tampilan Racangan Laporan

Tampilan laporan merupakan hasil implementasi yang dibuat oleh penulis. Tampilan rancangan laporan terbagi menjadi laporan transaksi masuk dan laporan transaksi keluar.

a. Tampilan Racangan Laporan Transaksi Masuk

Tampilan laporan transaksi masuk merupakan hasil implementasi yang dibuat oleh penulis. Adapun hasil rancangan laporan transaksi masuk dapat dilihat pada gambar dibawah ini :

|                | VILLA PAR<br>Laporan Transaksi | FUM<br>Masuk      |               |
|----------------|--------------------------------|-------------------|---------------|
|                |                                |                   | Jumlah Transa |
| No Transaksi   | Nama Pembeli                   | Tanggal Transaksi | Total Harga   |
| PO-20200105-79 | S001                           | 2020-01-05        | Rp 11,900,000 |
| PO-20200105-99 | S001                           | 2020-01-05        | Rp 1,750,000  |
|                |                                |                   | s             |
|                |                                |                   |               |
|                |                                |                   |               |

Gambar 5.8 Tampilan Rancangan Laporan Transaksi Masuk

b. Tampilan Racangan Laporan Transaksi Keluar

Tampilan laporan transaksi keluar merupakan hasil implementasi yang dibuat oleh penulis. Adapun hasil rancangan laporan transaksi keluar dapat dilihat pada gambar dibawah ini :

|                    | M               | VILLA PARFU<br>Lapten Transdai Kek |                 |      |
|--------------------|-----------------|------------------------------------|-----------------|------|
| , was had a linear |                 |                                    |                 |      |
| Total Thega        | Taigga Trasslai | Kuna Fandal                        | No Transleti    | N.   |
| Rp.215/00          | 2023-01-05      | Ac.es                              | DRV 20000105-45 | 1    |
| Ro 31,000          | 2010-0          | Balagán -                          | DCV 20240-14-19 | 8    |
| Kg (1,518)         | APTH H          | 1 miles                            | DKV WARE DOWN   | 10 I |

Gambar 5.9 Tampilan Rancangan Laporan Transaksi Keluar

#### 5.2 PENGUJIAN SISTEM

Pengujian terhadap sistem pengolah data yang telah dibuat dilakukan untuk melihat apakah *software* tersebut telah berjalan sesuai dengan yang diinginkan. Hasil dari pengujian tersebut dapat dilihat pada tabel berikut :

1. Pengujian Modul Login Admin

Pada tahap ini dilakukan pengujian pada modul *login* admin untuk mengetahui apakah proses *login* admin atau fungsional *login* admin dapat berjalan dengan baik. Hasil pengujian pada modul ini penulis sajikan sebagai berikut :

| Modul      | Prosedur   | Masukan  | Keluaran yang        | Hasil yang didapat   | Kesimpulan |
|------------|------------|----------|----------------------|----------------------|------------|
| yang       | pengujian  |          | diharapkan           |                      |            |
| diuji      |            |          |                      |                      |            |
| Login      | - Masukkan | Username | Admin berhasil login | Admin berhasil login | Baik       |
| Admin      | username   | dan      | dan tampil halaman   | dan tampil halaman   |            |
| (berhasil) | dan        | password | utama                | utama                |            |
|            | password   | yang     |                      |                      |            |
|            | secara     | sesuai   |                      |                      |            |
|            | benar      | dengan   |                      |                      |            |
|            |            | database |                      |                      |            |
| Login      | - Masukkan | Username | Admin gagal login    | Admin gagal login    | Baik       |
| Admin      | username   | dan      | dan tampil pesan     | dan tampil pesan     |            |
| (gagal)    | dan        | Password | "Username/password   | "Username/password   |            |
|            | password   | yang     | tidak sesuai"        | tidak sesuai"        |            |
|            | admin      | tidak    |                      |                      |            |
|            | yang       | sesuai   |                      |                      |            |
|            | salah dan  | dengan   |                      |                      |            |
|            | belum      | database |                      |                      |            |
|            | terdaftar  |          |                      |                      |            |
|            | dalam      |          |                      |                      |            |
|            | database   |          |                      |                      |            |

 Tabel 5.1 Pengujian Modul Login Admin

2. Pengujian Modul Input Data Master (Supplier)

Pada tahap ini dilakukan pengujian pada modul *input* data master (Supplier) untuk mengetahui apakah proses penginputan data master (Supplier) dapat berjalan dengan baik. Hasil pengujian pada modul ini penulis sajikan pada tabel 5.2.

|            |               | - <u>8.j</u> |               |               |            |
|------------|---------------|--------------|---------------|---------------|------------|
| Modul      | Prosedur      | Masukan      | Keluaran      | Hasil yang    | Kesimpulan |
| yang       | pengujian     |              | yang          | didapat       |            |
| diuji      |               |              | diharapkan    |               |            |
| input      | - Pilih menu  | Input data   | Data berhasil | Data berhasil | Baik       |
| data       | data master   | lengkap      | ditambah dan  | ditambah dan  |            |
| master     | - Pilih list  |              | tampilkan     | tampilkan     |            |
| (supplier) | menu          |              | pesan " Data  | pesan " Data  |            |
| (berhasil) | supplier      |              | telah         | telah         |            |
|            | - Input Data  |              | tersimpan"    | tersimpan"    |            |
|            | - Klik Daftar |              |               |               |            |
| input      | - Pilih menu  | Input data   | Data gagal    | Data gagal    | Baik       |
| data       | data master   | tidak        | ditambah dan  | ditambah dan  |            |
| master     | - Pilih list  | lengkap      | Tampilkan     | Tampilkan     |            |
| (supplier) | menu          |              | pesan " Data  | pesan " Data  |            |
| (gagal)    | supplier      |              | gagal         | gagal         |            |
|            | - Input Data  |              | disimpan"     | disimpan"     |            |
|            | - Klik Daftar |              |               |               |            |

Tabel 5.2 Pengujian Modul Input Data Master (Supplier)

#### 3. Pengujian Modul Input Transaksi Masuk

Pada tahap ini dilakukan pengujian pada modul *input* transaksi masuk untuk mengetahui apakah proses penginputan data transaksi masuk dapat berjalan dengan baik. Hasil pengujian pada modul ini penulis sajikan pada tabel 5.3.

| Modul      | Prosedur     | Masukan | Keluaran      | Hasil yang    | Kesimpulan |
|------------|--------------|---------|---------------|---------------|------------|
| yang       | pengujian    |         | yang          | didapat       |            |
| diuji      |              |         | diharapkan    |               |            |
| Input      | - Pilih menu | Input   | Data berhasil | Data berhasil | Baik       |
| transaksi  | transaksi    | data    | ditambah dan  | ditambah dan  |            |
| masuk      | - Pilih list | lengkap | tampilkan     | tampilkan     |            |
| (berhasil) | menu         |         | pesan " Data  | pesan " Data  |            |
|            | transaksi    |         | telah         | telah         |            |
|            | masuk        |         | tersimpan"    | tersimpan"    |            |

 Tabel 5.3 Pengujian Modul Input
 Transaksi Masuk

| Modul<br>yang<br>diuji                 | Prosedur<br>pengujian                                                                                                    | Masukan                        | Keluaran<br>yang<br>diharapkan                                                | Hasil yang<br>didapat                                                         | Kesimpulan |
|----------------------------------------|----------------------------------------------------------------------------------------------------|--------------------------------|-------------------------------------------------------------------------------|-------------------------------------------------------------------------------|------------|
|                                        | <ul> <li>Input Data</li> <li>Klik</li> <li>Tambah</li> </ul>                                                                                   |                                |                                                                               |                                                                               |            |
| Input<br>transaksi<br>masuk<br>(gagal) | <ul> <li>Pilih menu<br/>transaksi</li> <li>Pilih list<br/>menu<br/>transaksi<br/>masuk</li> <li>Input Data</li> <li>Klik<br/>Tambah</li> </ul> | Input<br>data tidak<br>lengkap | Data gagal<br>ditambah dan<br>Tampilkan<br>pesan " Data<br>gagal<br>disimpan" | Data gagal<br>ditambah dan<br>Tampilkan<br>pesan " Data<br>gagal<br>disimpan" | Baik       |

# 4. Pengujian Modul Input Transaksi Keluar

Pada tahap ini dilakukan pengujian pada modul *input* transaksi keluar untuk mengetahui apakah proses penginputan data transaksi keluar dapat berjalan dengan baik. Hasil pengujian pada modul ini penulis sajikan pada tabel 5.4.

| Modul      | Prosedur     | Masukan    | Keluaran        | Hasil yang      | Kesimpulan |
|------------|--------------|------------|-----------------|-----------------|------------|
| yang       | pengujian    |            | yang            | didapat         |            |
| diuji      |              |            | diharapkan      |                 |            |
| Input      | - Pilih menu | Input      | Data berhasil   | Data berhasil   | Baik       |
| transaksi  | transaksi    | data       | ditambah dan    | ditambah dan    |            |
| keluar     | - Pilih list | lengkap    | tampilkan       | tampilkan       |            |
| (berhasil) | menu         |            | pesan " Data    | pesan " Data    |            |
|            | transaksi    |            | telahtersimpan" | telahtersimpan" |            |
|            | keluar       |            |                 | _               |            |
|            | - Input Data |            |                 |                 |            |
|            | - Klik       |            |                 |                 |            |
|            | Tambah       |            |                 |                 |            |
| Input      | - Pilih menu | Input      | Data gagal      | Data gagal      | Baik       |
| transaksi  | transaksi    | data tidak | ditambah dan    | ditambah dan    |            |
| keluar     | - Pilih list | lengkap    | Tampilkan       | Tampilkan       |            |
| (gagal)    | menu         |            | pesan " Data    | pesan " Data    |            |
|            | transaksi    |            | gagal           | gagal           |            |
|            | keluar       |            | disimpan"       | disimpan"       |            |

Tabel 5.4 Pengujian Modul Input Transaksi Keluar

| - Input Data |  |  |
|--------------|--|--|
| - Klik       |  |  |
| Tambah       |  |  |

5. Pengujian Modul Laporan Transaksi Masuk

Pada tahap ini dilakukan pengujian pada modul laporan transaksi masuk untuk mengetahui apakah proses dapat berjalan dengan baik. Hasil pengujian pada modul ini penulis sajikan pada tabel 5.5.

| Taber 5.5 Tengujian Would Laporan Transaksi Wasuk |              |                        |                 |                 |            |  |
|---------------------------------------------------|--------------|------------------------|-----------------|-----------------|------------|--|
| Modul                                             | Prosedur     | Masukan                | Keluaran        | Hasil yang      | Kesimpulan |  |
| yang                                              | pengujian    |                        | yang            | didapat         |            |  |
| diuji                                             |              |                        | diharapkan      |                 |            |  |
| Laporan                                           | - Pilih menu | - Pilihan <i>value</i> | Tampil          | Tampil          | Baik       |  |
| transaksi                                         | laporan      | list menu              | Laproan         | Laproan         |            |  |
| masuk                                             | - Pilih list | - Tombol lihat         | sesuai kriteria | sesuai kriteria |            |  |
|                                                   | menu         | laporan                | yang dipilih    | yang dipilih    |            |  |
|                                                   | laporan      |                        |                 |                 |            |  |
|                                                   | transaksi    |                        |                 |                 |            |  |
|                                                   | masuk        |                        |                 |                 |            |  |
|                                                   | - Klik cari  |                        |                 |                 |            |  |
|                                                   |              |                        |                 |                 |            |  |

Tabel 5.5 Pengujian Modul Laporan Transaksi Masuk

## 5.3 ANALISIS HASIL YANG DICAPAI OLEH SISTEM

Setelah selesai melakukan implementasi dan pengujian, adapun Analisis hasil yang dicapai oleh sistem informasi inventory pada Villa Parfum adalah sebagai berikut :

- Pada sistem data menjadi terpusat dan terdapat fungsi pencarian data yang memudahkan pihak perusahaan.
- Adanya form input yang dapat memudahkan pengguna dalam memasukan data.

- Sistem dapat merekap pemasukan dan pengeluaran barang secara otomatis.
   Kelebihan dari sistem informasi penggajian ini adalah sebagai berikut :
- 1. Sistem dapat menyimpan data dalam bentuk digital sehinggal menghemat ruang penyimpanan data.
- 2. Stok barang dapat menghitung secara otomatis, sehingga memudahkan dalam monitoring barang pada toko.
- 3. Sistem ini dapat membuat laporan pemasukan, laporan pengeluaran dan laporan stok barang secara cepat.

Selain mempunyai kelebihan, sistem ini juga mempunyai kekurangan yaitu sistem hanya dapat diakses pada satu komputer (*stand-alone*).